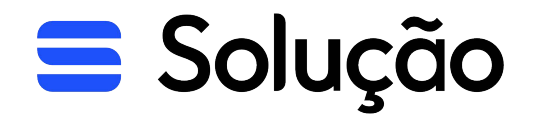

Certificado Digital

A

# PASSO A PASSO

para alterar a senha ou recuperar o arquivo do certificado A1

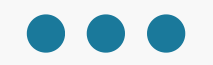

Pesquise na barra " Iniciar" por "Opções da Internet" e abra o programa.

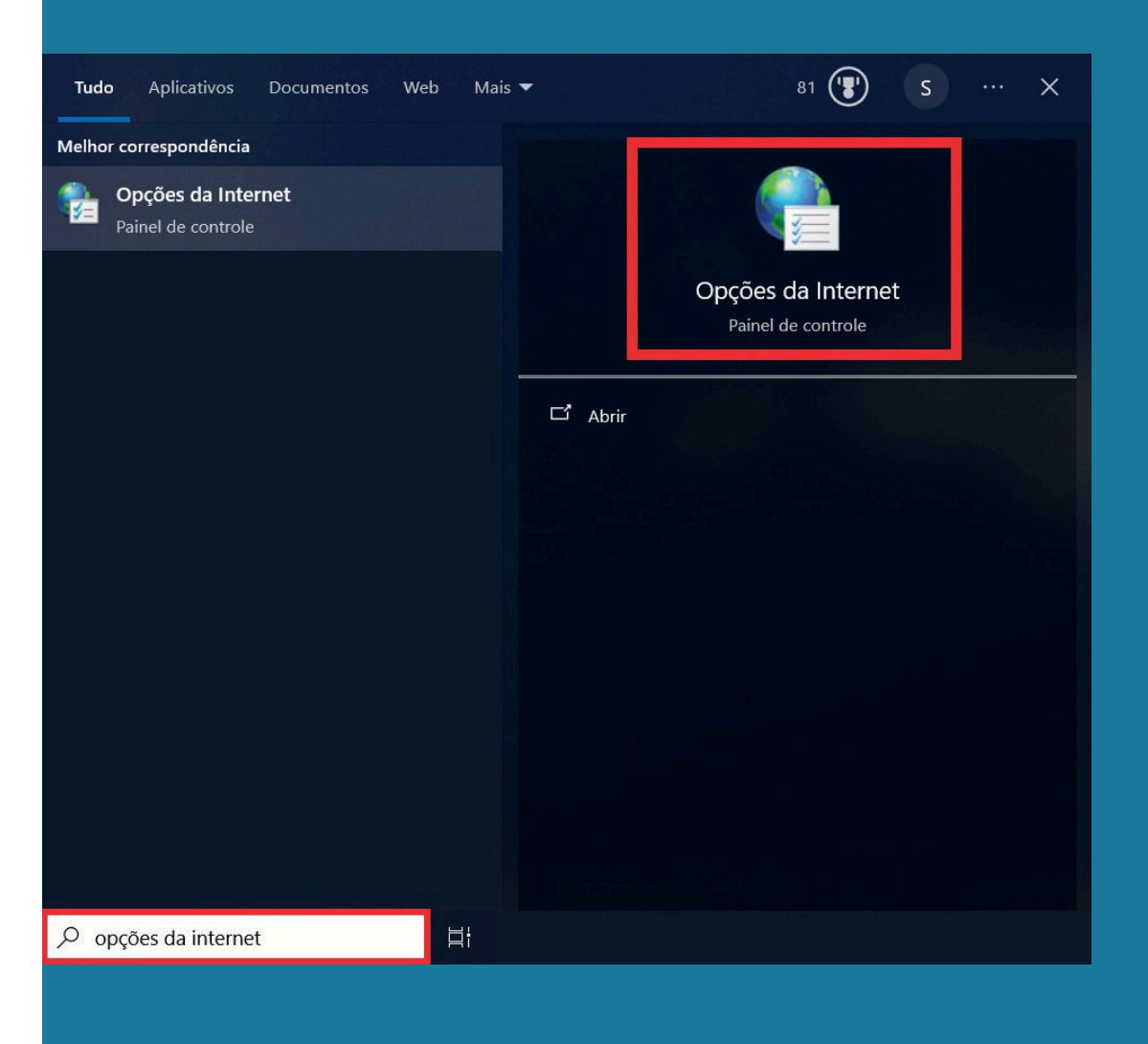

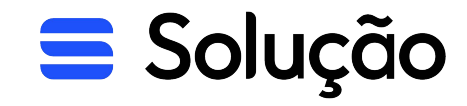

**Solução** 

No menu superior clique em "Conteúdo".

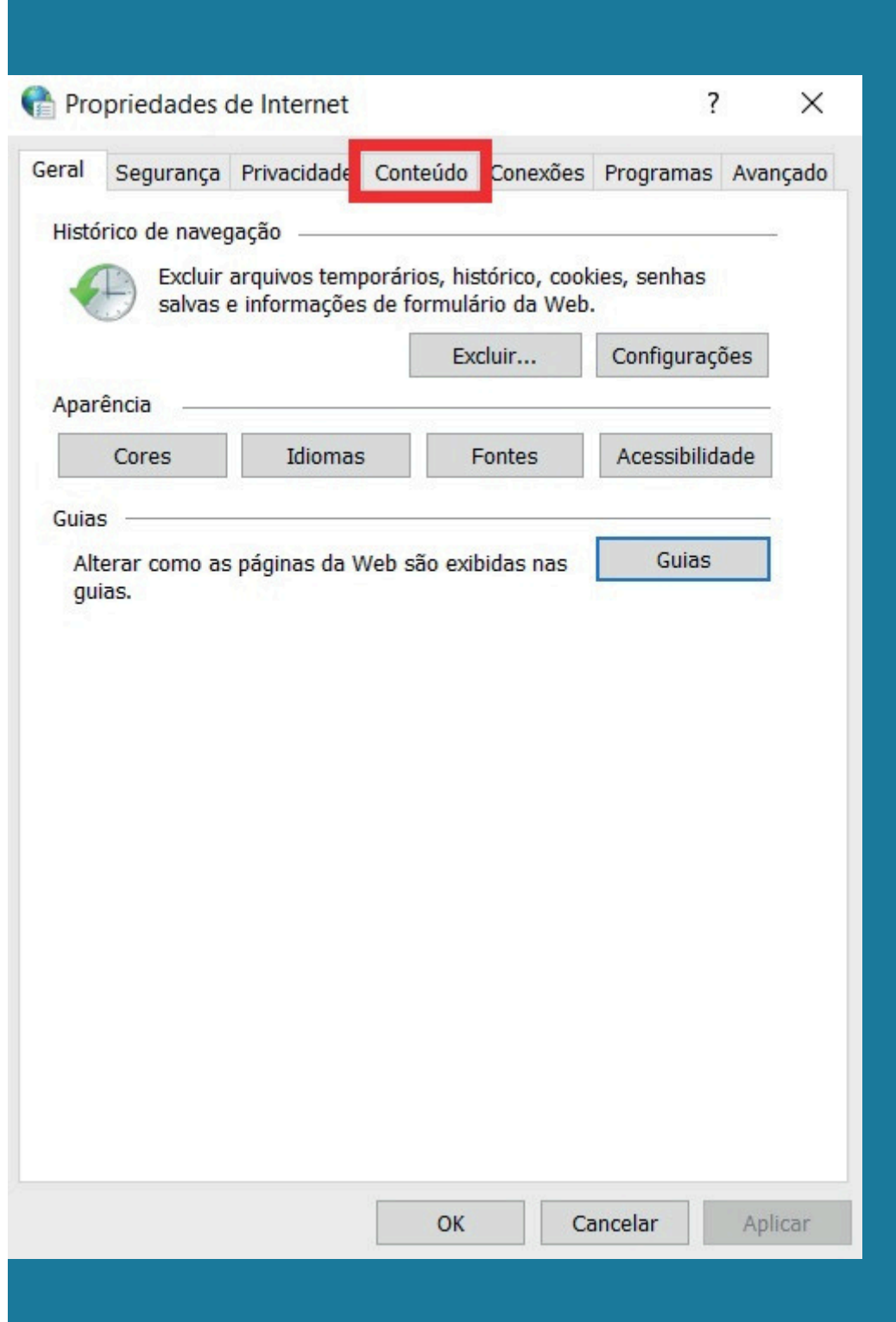

Clique na opção "Certificados".

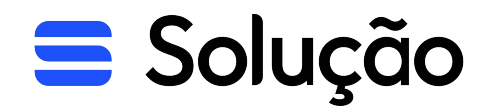

| Pro          | priedades                             | de Internet                                                                 |                                      |               | ?              | ×        |
|--------------|---------------------------------------|-----------------------------------------------------------------------------|--------------------------------------|---------------|----------------|----------|
| Geral        | Segurança                             | Privacidade                                                                 | Conteúdo                             | Conexões      | Programas      | Avançado |
| Certif       | îcados —<br>Usar c                    | ertificados par                                                             | a conexões                           | e identificaç | ;ão criptograf | fadas.   |
|              | Lim                                   | par estado SS                                                               | L Certi                              | ficados       | Fornecedor     | es       |
| Preen        | O recu<br>armazo<br>página<br>corres  | tomático<br>rso Preenchim<br>ena entradas a<br>s da Web e su<br>pondências. | iento Autom<br>anteriores e<br>Igere | nático<br>m   | Configuraçõ    | es       |
| <b>Feeds</b> | Os Fee<br>atualiz<br>no seu<br>progra | eds oferecem o<br>ado de sites qu<br>navegador e<br>mas.                    | conteúdo<br>ue pode ser<br>em outros | lido          | Configuraçõ    | es       |
|              |                                       |                                                                             | ОК                                   | Ca            | ancelar        | Aplicar  |

Selecione o certificado que precisamos alterar a senha ou recuperar o arquivo.

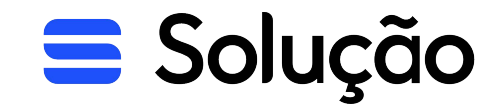

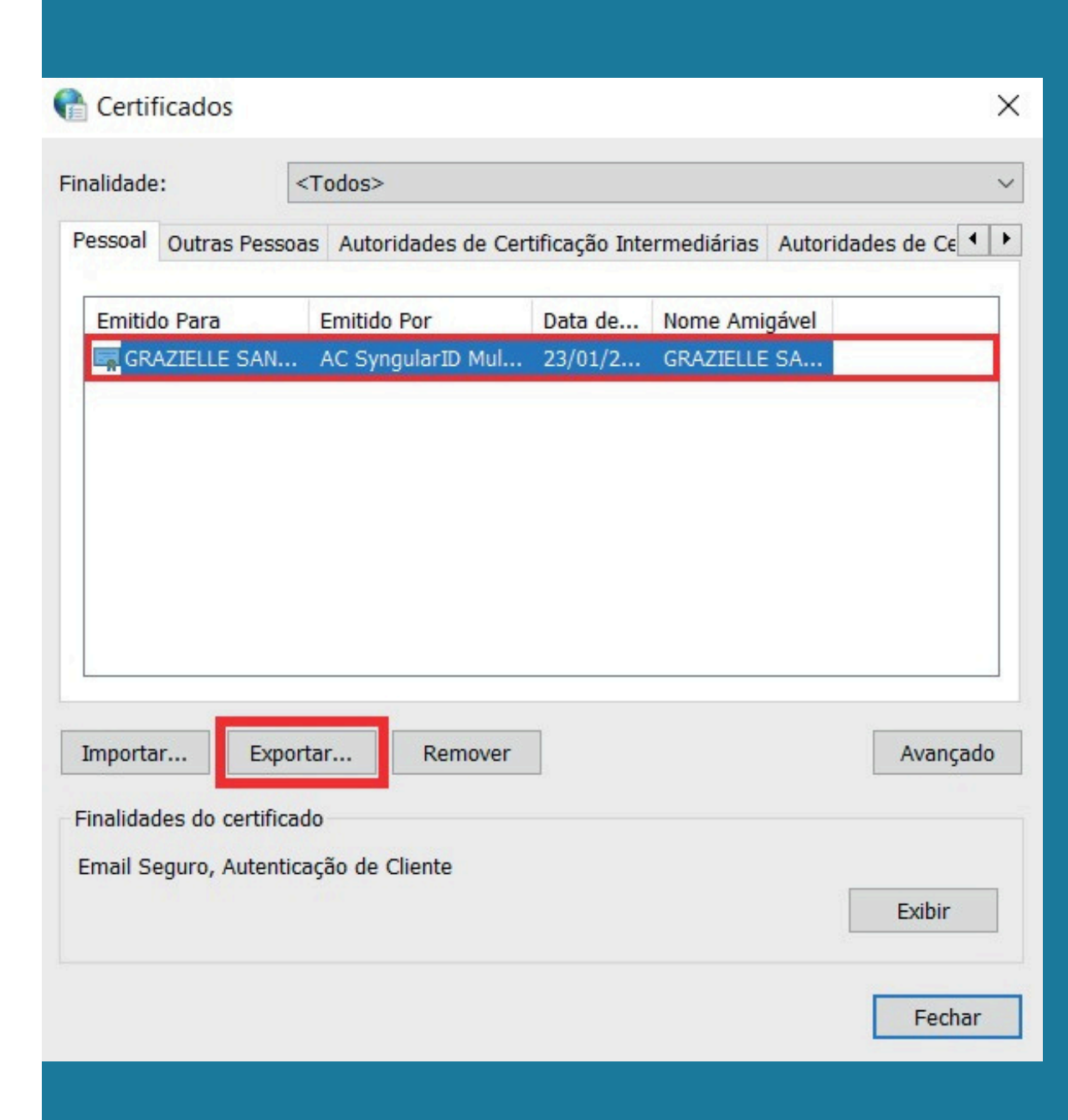

Clique em avançar.

Assistente para Exportação de Certificados

### Bem-vindo ao Assistente para Exportação de Certificados

Use este assistente para copiar certificados, listas de certificados confiáveis e listas de certificados revogados de um repositório de certificados para um disco.

Um certificado, que é emitido por uma autoridade de certificação, é uma confirmação de sua identidade e contém informações usadas para proteger dados ou estabelecer conexões de rede seguras. Um repositório de certificados é a área do sistema em que os certificados são mantidos.

Para continuar, clique em Avançar.

**E** Solução

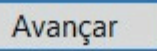

Assistente para Exportação de Certificados

#### **Exportar Chave Privada**

Você pode optar por exportar a chave privada com o certificado.

Para continuar com o processo, devemos exportar a chave privada do certificado e avançar.

As chaves privadas são protegidas por senha. Para exportar a chave privada com o certificado, você deverá digitar uma senha em uma página mais adiante.

Deseja exportar a chave privada com o certificado?

Sim, exportar a chave privada

🔵 Não, não exportar a chave privada

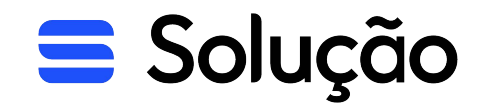

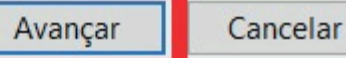

# ATENÇÃO

Caso a opção esteja bloqueada para selecionar conforme a imagem. Assistente para Exportação de Certificados

#### **Exportar Chave Privada**

Você pode optar por exportar a chave privada com o certificado.

As chaves privadas são protegidas por senha. Para exportar a chave privada com o certificado, você deverá digitar uma senha em uma página mais adiante.

Deseja exportar a chave privada com o certificado?

Sim, exportar a chave privada

Não, não exportar a chave privada

Observação: a chave privada associada está marcada como não exportável. Somente o certificado pode ser exportado. ×

Avançar Cancelar

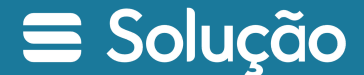

É porque na primeira instalação do certificado não foi selecionada a opção "Marcar" essa chave como exportável. Isso possibilitará o backup ou o transporte das chaves posteriormente". Nesse caso seria necessário reinstalar o certificado, por isso recomendamos que todos os certificados sejam instalados com essa opção de importação marcada para que futuramente caso necessário seja possível realizar esse passo a passo.

| 🧈 As | ssistente para | Importação | de Certificados |
|------|----------------|------------|-----------------|
|------|----------------|------------|-----------------|

#### Proteção de chave privada

Para manter a segurança, a chave privada foi protegida com uma senha.

Digite a senha da chave privada.

Senha:

Exibir Senha

Opções de Importação:
Habilitar proteção de chaves privadas fortes. Se habilitar essa opção, você será avisado sempre que a chave privada for usada por um aplicativo.

Marcar esta chave como exportável. Isso possibilitará o backup ou o transporte das chaves posteriormente.

Induir todas as propriedades estendidas.

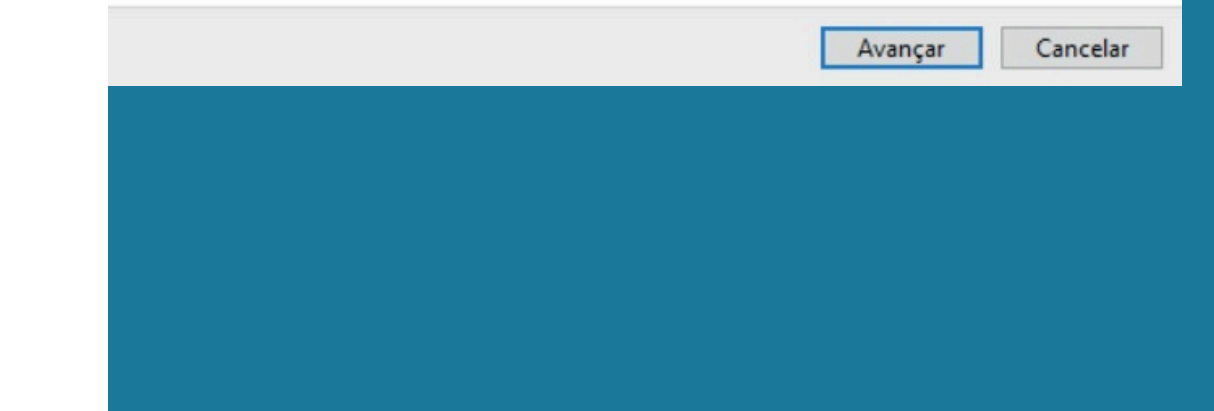

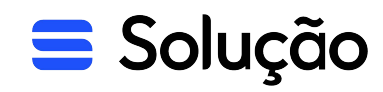

Selecione a opção "Exportar todas as propriedades estendidas" e avance

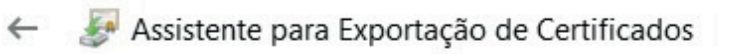

#### Formato do Arquivo de Exportação

Os certificados podem ser exportados em diversos formatos de arquivo.

#### Selecione o formato a ser usado:

X.509 binário codificado por DER (\*.cer)

X.509 codificado na base 64 (\*.cer)

Padrão de Sintaxe de Mensagens Criptografadas - Certificados PKCS nº7 (\*.p7b)

Incluir todos os certificados no caminho de certificação, se possível

Troca de Informações Pessoais - PKCS nº 12 (.PFX,.P12)

✓ Incluir todos os certificados no caminho de certificação, se possível

Excluir a chave privada se a exportação tiver êxito

Exportar todas as propriedades estendidas

Habilitar privacidade de certificados

Repositório de Certificados Serializado da Microsoft (.SST)

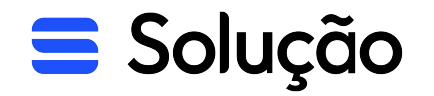

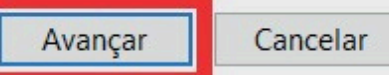

Assistente para Exportação de Certificados

#### Segurança

Para manter a segurança, você deve proteger a chave privada de uma entidade de segurança ou usando uma senha.

| <u> </u>                                  |           |  |  |
|-------------------------------------------|-----------|--|--|
| Nomes de grupos ou usuários (recomendado) |           |  |  |
|                                           | Adicionar |  |  |
|                                           | Remover   |  |  |
|                                           |           |  |  |
|                                           |           |  |  |
|                                           | _         |  |  |
| Senha:                                    |           |  |  |
| ••••                                      |           |  |  |
| Confirmar senha:                          |           |  |  |
| ••••                                      |           |  |  |
| Criptografia: TripleDES-SHA1 🛛 🗸          |           |  |  |
|                                           |           |  |  |

### Agora é o momento que criamos a nova senha do certificado.

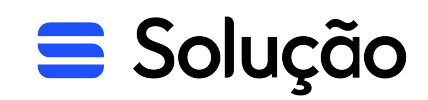

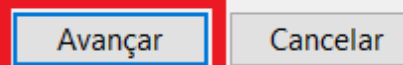

Após avançar, nós devemos selecionar onde queremos salvar o arquivo do certificado

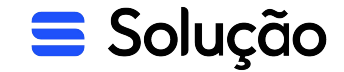

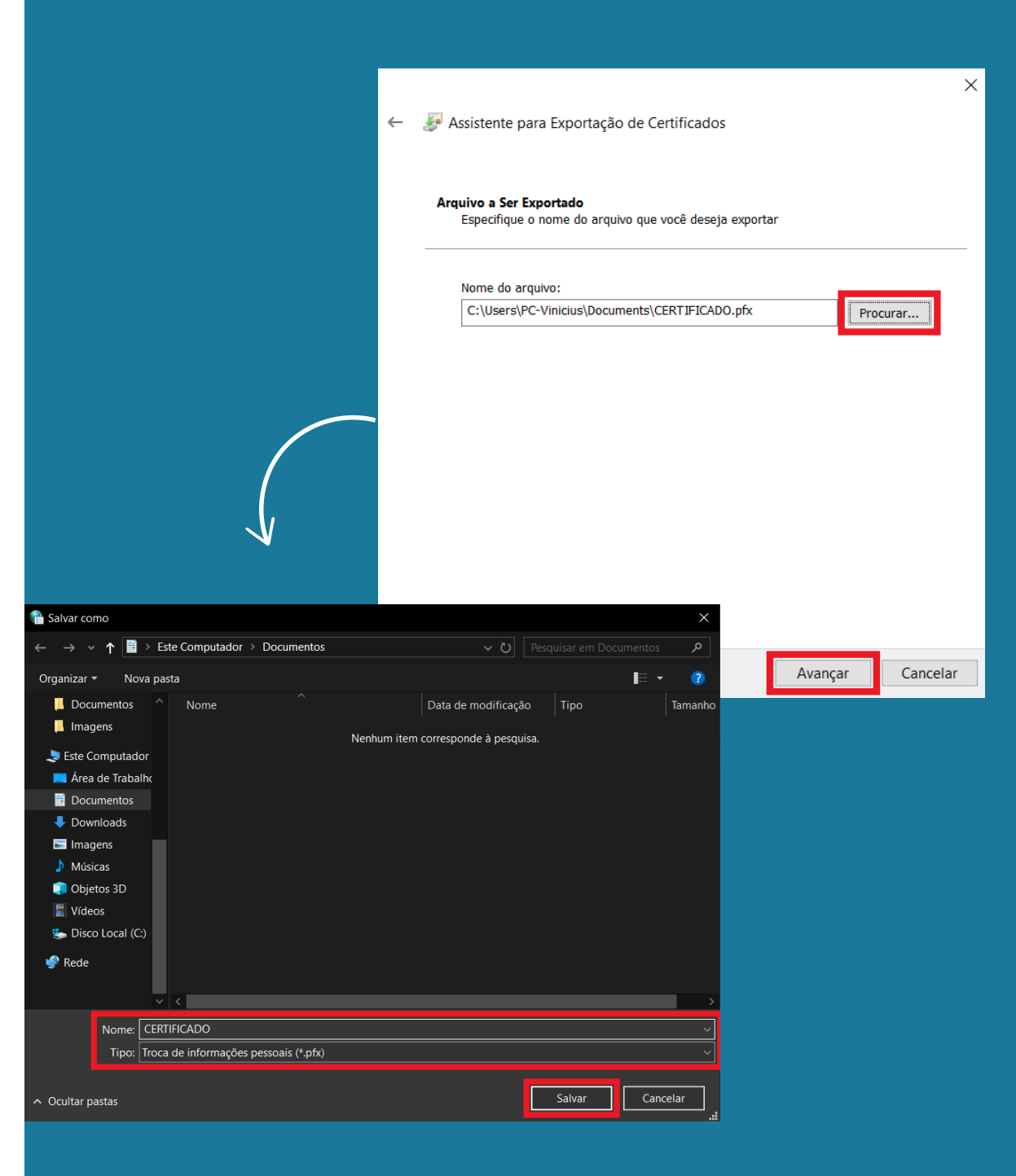

Por fim, podemos concluir o procedimento. Caso tudo tenha dado certo uma mensagem falando "A exportação obteve êxito" irá aparecer.

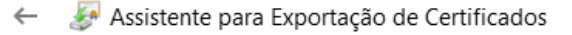

#### Concluindo o Assistente para Exportação de Certificados

Você concluiu com êxito o Assistente para Exportação de Certificados.

#### Você especificou as seguintes configurações:

| Nome do Arquivo                                          | C:\Users\PC-Vinicius\Docum |
|----------------------------------------------------------|----------------------------|
| Exportar Chave                                           | Sim                        |
| Incluir todos os certificados no caminho de certificação | Sim                        |
| Formato do arquivo                                       | Troca de Informações Pesso |
|                                                          |                            |
|                                                          |                            |
|                                                          |                            |
| <                                                        | >                          |
|                                                          |                            |

👫 Assistente para Exportação de Certific... 🛛 🗙

A exportação teve êxito.

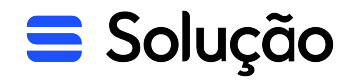

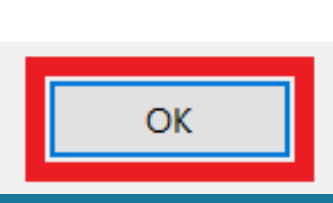

Cancelar

Concluir

O arquivo com a senha nova ficará salvo na pasta que você escolheu, o certificado pode ser instalado novamente no seu computador ou você pode encaminhar para outra pessoa instalar na máquina dela.

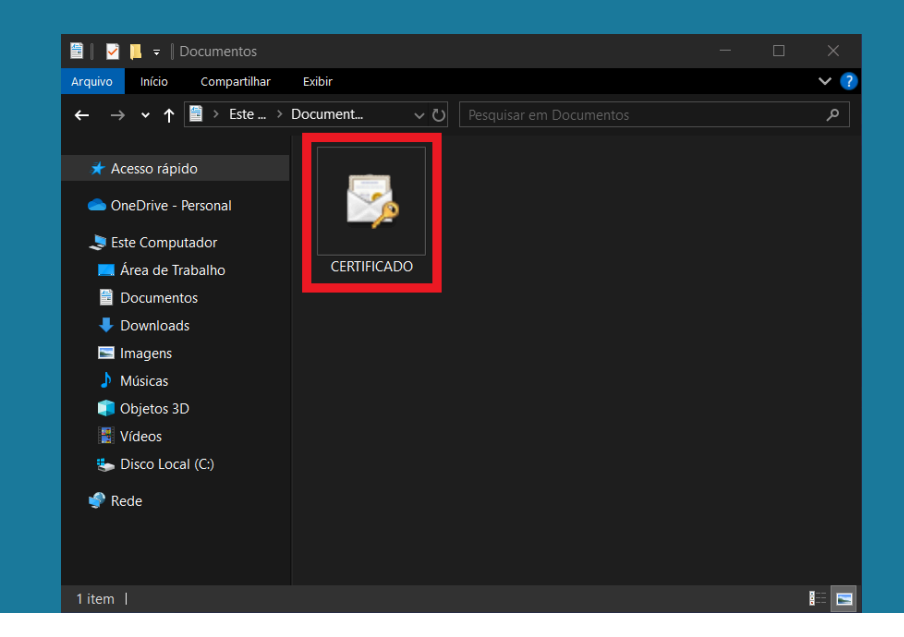

## Atenção

A mudança de senha não afeta os arquivos antigos do certificado, ou seja, se você já encaminhou o arquivo do certificado e a senha para outra máquina será possível utilizá-lo com a senha antiga. Sempre tome cuidado ao compartilhar seu certificado e senhas.

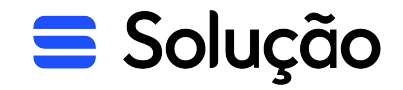

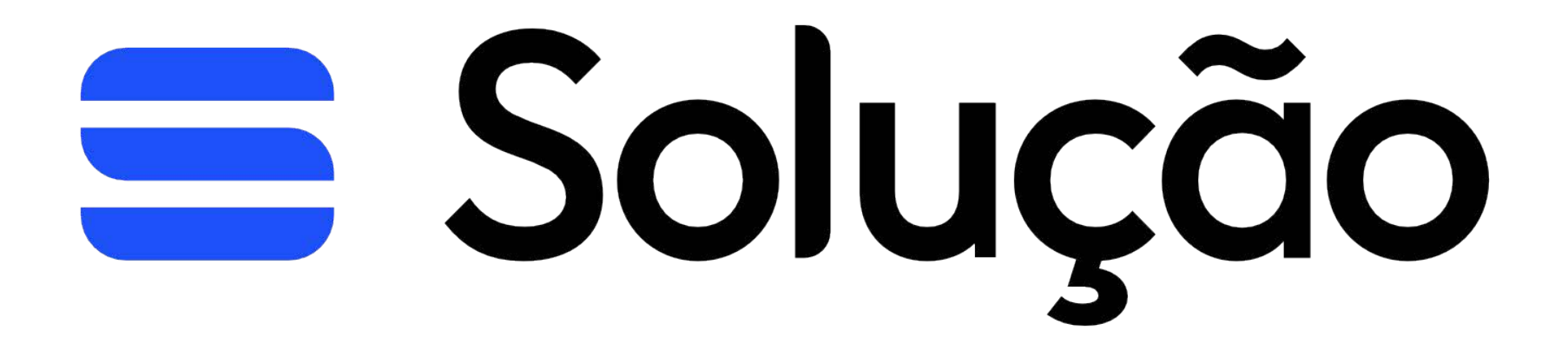